# Kom NEMT i gang med

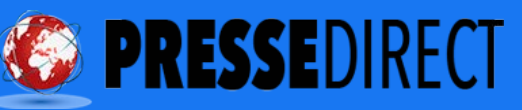

## STEP 1 OPRET EN BUSINESS MANAGER

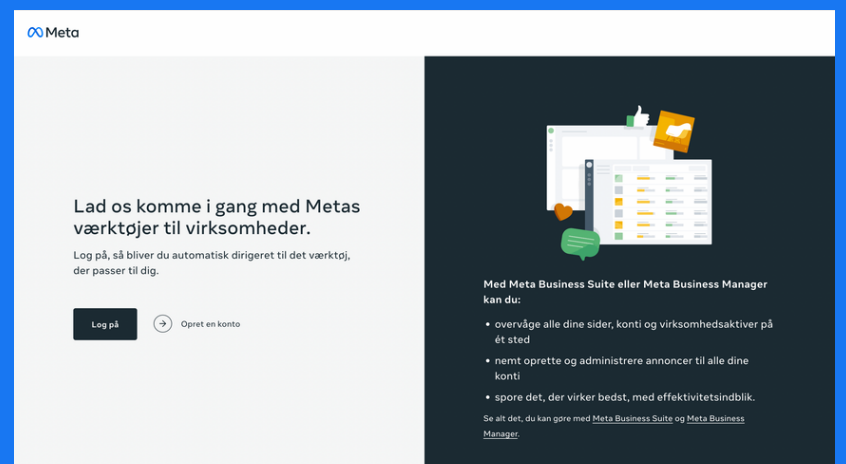

På din **Business Manager** opretter du og administrerer dine annoncer.

- Gå til: https://business.facebook.com
- Klik på 'Opret en konto'
- Herefter udfylder du de efterspurgte informationer.

#### STEP 2 OPRET EN

#### **ANNONCEKONTO**

| $\infty$ | Alle værktøjer                            |                                                                                                    | ×                                                                                                    |                     |
|----------|-------------------------------------------|----------------------------------------------------------------------------------------------------|----------------------------------------------------------------------------------------------------|---------------------|
| TOW      | Søg efter alle værktøjer til              | Interager med målgruppe                                                                                                    | Administrer                                                                                                    | st                  |
| ្ណ       | Opret                                     | Indbakke<br>Svar på beskeder og kommentarer, opsæt automatiske svar<br>og tilknyt samtaler.                                                 | Fakturering     C     Vis betalingshistorik for dine annoncekonti.                                                                            | sbook-side          |
| 4        | <ul> <li>Opslag</li> <li>Story</li> </ul> | Opslag og historier<br>Planlæg, offentligger og administrer opslag og historier,<br>opret kladdeopslag, og få adgang til Facebook-billeder. | Kontokvalitet<br>Administrer annoncer, som ikke overholder vores<br>Annonceringspolitik, og anmod om en gennemgang mere.                      | ^                   |
| 0        | 💭 Annonce                                 | Planlægger<br>Planlæg din marketingkalender ved at oprette, planlægge<br>og administrere dit indhold.                                       | Sideindstillinger C<br>Administrer sideroller, Instagram- og WhatsApp-kontakter<br>og flere oplysninger med tilknytning til din side.         | × Lass more         |
| 围        |                                           | Virksomhedsfeed<br>Følg og interager med føgfolk som dig selv for at inspirere<br>med ideer, der fanger din målgruppe.                      | Virksomhedsapps<br>Få kontakt til Facebook-siden med apps, der vil hjælpe dig<br>med at administrere din virksomhed og skabe vækst i den.     |                     |
| \$       |                                           | Annoncer                                                                                                    | Vis side C<br>Se, hvordan din side vises til din målgruppe.                                                                                   |                     |
| 00.      |                                           | Opret, administrator C<br>Opret, administrer og spor effektiviteten af dine kampagner,<br>annoncesæt og annoncer til din annoncekonto.      | Analysér og rapportér                                                                                                    |                     |
| =        |                                           | Annoncer<br>Opret, administrer, og spor dine annoncers effektivitet for<br>din Facebook-side og tilknyttede Instagram-konto.                | Annoncerapportering<br>Opret fleksible rapporter for at analysere og optimere<br>annoncerffektivitet.                                         |                     |
|          |                                           | Hændelsesadministrator<br>Tilknyt data fra dit website, din app eller din forretning for<br>at forstå kundehandlinger.                      | di Indblik<br>Få mere at vide om tendenser i din målgruppe, bl.a. alder og<br>lokation, og se hurtigt, hvilket indhold der er mest effektivt, |                     |
|          |                                           | Lynformularer<br>Administrer formularer, og knyt din CRM-software til<br>leadannoncer.                                                      | <sup>og mere.</sup><br>Sælg produkter og tjenester                                                                                            |                     |
|          |                                           | Målgrupper<br>Opret brugerdefinerede målgrupper, kopimålgrupper eller<br>semte målgrupper for dine annoncekampapner.                        | Aftaler<br>Indsaml og administrer aftaleanmodninger, kommuniker<br>med kunder, og vis dine tjenester og din tilgængelighed.                   | en slags opslag der |
| (?)      | siness facebook comladsmananer/Pnav       | enureaburiners manager                                                                                                    | Handel C<br>Administrer dit inventar og dine salg på tværs af Facebook                                                                        |                     |

- Klik på 'Alle værktøjer'
- Klik på 'Annonceadministrator'

 Herefter trykker du på (virksomhedsindstillinger) nede i venstre hjørne

 Gå så under 'Konti' og tryk på 'Annoncekonti'

| ™ <sup>Meta</sup>             | Annoncekonti                        |                                                                                                    |                                     |
|-------------------------------|-------------------------------------|----------------------------------------------------------------------------------------------------|-------------------------------------|
| T&W Marketing •               | Indtast id/navn på aktiv Q Tilføj - | Annoncekonto     Fjes af:     Tilladelser, som er givet: Administrer annoncekonsi, Administrer kampagner,     Vis effaktivet Administrer merekonenel Konstit center | Åbn i Annonceadministrator 🔹        |
| الله Brugere م                | Skjul lukkede annoncekonti          | Tilføj personer A Tilføj aktiver                                                                                                    |                                     |
| 📷 Konti 🔷                     |                                     | Personer Tiknyttede aktiver                                                                                                    |                                     |
| Sider                         |                                     | Personer                                                                                                    | <ul> <li>Tilføj personer</li> </ul> |
| Annoncekonti                  |                                     | Disse personer har adgang til                                                                                                    | u kan få vist, redigere             |
| Grupper af virksomhedsaktiver |                                     | eller slette deres tilladelser.                                                                                                    |                                     |
| Apps                          |                                     | Søg efter id eller navn                                                                                                    | Q                                   |
| Instagram-konti               |                                     |                                                                                                    |                                     |
| Handelskonti                  |                                     |                                                                                                    | ~                                   |
| WhatsApp-konti                |                                     |                                                                                                    |                                     |
| 😞 Datakilder 🗸 🗸              |                                     |                                                                                                    |                                     |
| Brandsikkerhed      ·         |                                     |                                                                                                    |                                     |
| 🕅 Registreringer 🗸 🗸          |                                     |                                                                                                    |                                     |
| 员 Integrationer ~             |                                     |                                                                                                    |                                     |
| Ø Betalingsmetoder            |                                     |                                                                                                    |                                     |
| 🕸 🖓 ସ 🖉 🗉                     | 9                                   |                                                                                                    |                                     |

- Herefter trykker du på 'Tilføj'
- Tryk 'Tilføj en annoncekonto'

#### STEP 3 TILFØJ DIN FACEBOOK-SIDE

| ∾ <sup>Meta</sup><br>Virksomhedsindstillir    | ≣<br>nger | Sider                                                                 |                                                                                                    |                                 |      |
|-----------------------------------------------|-----------|-----------------------------------------------------------------------|----------------------------------------------------------------------------------------------------|---------------------------------|------|
| T&W Marketing                                 | •         | Indtast id/navn på aktiv Q Tilføj •<br>Filtrer efter • Sortér efter • | Tilladelser, som er givet: Alt, indhold, Fællesskabsaktivitet, Beskeder, Annoncer, Indblik, Revenue                                                                                                    | Fjern Se s                      | side |
| Brugere                                       | ^         |                                                                       | Tilføj personer                                                                                                    |                                 |      |
| Partnere                                      |           |                                                                       | Personer 🍙 Example and the second second se | Tilføj personer<br>tilladelser. |      |
| Ter Konti                                     | ^         |                                                                       | Søg efter id eller navn                                                                                                    | Q                               |      |
| Sider                                         |           |                                                                       |                                                                                                    | ~                               |      |
| Annoncekonti<br>Grunner af virksomhedsaktiver |           |                                                                       |                                                                                                    |                                 |      |
| Apps                                          |           |                                                                       |                                                                                                    |                                 |      |
| Instagram-konti                               |           |                                                                       |                                                                                                    |                                 |      |
| Handelskonti                                  |           |                                                                       |                                                                                                    |                                 |      |
| WhatsApp-konti                                |           |                                                                       |                                                                                                    |                                 |      |
| 😞 Datakilder                                  | ~         |                                                                       |                                                                                                    |                                 |      |
| O Brandsikkerhed                              | ~         |                                                                       |                                                                                                    |                                 |      |
| Registreringer                                | ~         |                                                                       |                                                                                                    |                                 |      |
| 🕸 🖨 ୯ ଡ                                       | Ð         |                                                                       | l                                                                                                    |                                 |      |

- Gå under 'Konti' og tryk på 'Sider'
- Tryk på 'Tilføj' og derefter tryk 'Tilføj en side'

Her skal du tilføje den facebook-side som du vil annoncere for.

#### **STEP 4** TILFØJ PERSONER

| ∾ Meta ≡<br>Virksomhedsindstillinger | Personer                        |  |
|--------------------------------------|---------------------------------|--|
| T &W Marketing -                     | Filtrer efter navn, id eller eQ |  |
| Et annue                             | •                               |  |
| P Brugere                            |                                 |  |
| Personer                             |                                 |  |
| Partnere                             |                                 |  |
| Systembrugere                        |                                 |  |
| 🗁 Konti 🔨                            |                                 |  |
| Sider                                |                                 |  |
| Annoncekonti                         |                                 |  |
| Grupper af virksomhedsaktiver        |                                 |  |
| Apps                                 |                                 |  |
| Instagram-konti                      |                                 |  |
| Handelskonti                         |                                 |  |
| WhatsApp-konti                       |                                 |  |
| 😞 Datakilder 🗸 🗸                     |                                 |  |
| Rrandeikkarhad                       |                                 |  |
| Unindakkenned .                      |                                 |  |
| 🗊 Registreringer 🗸 🗸                 |                                 |  |
| \$\$ \$ <sup>®</sup> \$ \$ \$        |                                 |  |

- Gå under 'Brugere' og tryk på
   'Personer'
- Tryk på 'Tilføj'

Her skal du tilføje dig selv og evt. andre medarbejdere.

#### STEP 5 TILFØJ DIN INSTAGRAM-KONTO

| Meta<br>Virksomhedsindstillir                  | ≡<br>nger | Instagram-konti                       |                                                                                       |                 |       |
|------------------------------------------------|-----------|---------------------------------------|---------------------------------------------------------------------------------------|-----------------|-------|
| T&W Marketing                                  | •         | Indtast id/navn på aktiv/vir Q Tilfoj | Tilladelser, som er givet. Indblik, Annoncer, Fællesskabsaktivitet, Beskeder, Indhold |                 | Fjern |
| Brugere<br>Personer                            | ^         |                                       | Personer Tilknyttede aktiver                                                          |                 |       |
| Partnere<br>Systembrugere                      |           |                                       | Personer Disse personer har adgang til Du kan få vist, redigere eller                 | Tilføj personer |       |
| Sider                                          | ^         |                                       | Søg efter id eller navn                                                               | Q               |       |
| Annoncekonti<br>Grupper af virksomhedsaktiver  |           |                                       |                                                                                       | v               |       |
| Instagram-konti                                |           |                                       |                                                                                       |                 |       |
| Handelskonti<br>WhatsApp-konti                 |           |                                       |                                                                                       |                 |       |
| 😞 Datakilder                                   | ~         |                                       |                                                                                       |                 |       |
| Brandsikkerhed                                 | ~         |                                       |                                                                                       |                 |       |
| ଳ୍ମ registreringer<br>ଡି ଦି <sup>9</sup> ପ୍ ଡି | ÷         |                                       |                                                                                       |                 |       |

- Gå under 'Konti' og tryk på 'Instagram-konti'
- Tryk på 'Tilføj' og log ind på din Instagram-konto

Her skal du tilføje den Instagram-konto som du vil annoncere for.

#### **STEP 6 TILFØJ** BETALINGSOPLYSNINGER

| ∞ <sub>Meta</sub><br>Virksomhedsindstillir | ≣<br>nger | Betalingsmetoder                       |   |  |
|--------------------------------------------|-----------|----------------------------------------|---|--|
| T T&W Marketing                            | •         | Filtrer efter navn eller id 🔍 Tilføj 👻 | • |  |
|                                            |           |                                        |   |  |
| 图] Brugere                                 | ~         |                                        |   |  |
| 🗁 Konti                                    | ~         | _                                      |   |  |
| 😞 Datakilder                               | ~         |                                        |   |  |
| O Brandsikkerhed                           | ~         |                                        |   |  |
| Registreringer                             | ~         |                                        |   |  |
| & Integrationer                            | ~         |                                        |   |  |
| Betalingsmetoder                           |           |                                        |   |  |
| Sikkerhedscenter                           |           |                                        |   |  |
| Anmodninger                                |           |                                        |   |  |
| C Notifikationer                           |           |                                        |   |  |
| Sirksomhedsoplysninger                     |           |                                        |   |  |
| Opsætningsvejledning                       |           |                                        |   |  |
| 🕸 🖨 ରେ ଡ                                   | Ð         |                                        |   |  |

- Tryk på 'Betalingsmetoder'
- Tryk på 'Tilføj' og tryk 'Tilføj en ny betalingsmetode'

Det kort du tilføjer, betaler du dine annoncer med.

#### STEP 7 OPRET DIN KAMPAGNE

| ≪ Meta<br>Virksomhedsindstillinge                                          | Alle værktøjer<br>Genveje                                                                 |                                                                                                    |
|----------------------------------------------------------------------------|-------------------------------------------------------------------------------------------|----------------------------------------------------------------------------------------------------|
| T T&W Marketing •<br>Personer<br>Partnere                                  | Annoncead-<br>ministrator                                                                 | Partisto<br>(je et parstos, let 1002016/2470144<br>Tildelete, son er givet At, Indhold, Følleslabsaktivitet, Beskeder, Annancer, Indhik, Reenve<br>el personer |
| Systembrugere                                                              | Handelsadmi-<br>Histrator ministrator Målgrupper                                          | Personer 2: Tilføj personer<br>Disse personer har adgang til Partisto. Du kan få vist, redigere eller slette deres tilladelser.                                |
| Brandsikkerhed      P     Brandsikkerhed                                   | Administrer virksomhed                                                                    | Sog efter i deller navn Q<br>Mads Thøgersen                                                                                                    |
| <ul> <li>▲ Integrationer</li> <li>✓</li> <li>Ø Betalingsmetoder</li> </ul> | Brandsikkerhed     Fakturering     Forretningslokationer                                  |                                                                                                    |
| Sikkerhedscenter  Anmodninger  Natificationer                              | Hændelsesadministrator     Kontokvalitet                                                  |                                                                                                    |
| Virksomhedsoplysninger     Opsætningsvejledning                            | <ul> <li>Mediebibliotek</li> <li>Meta Business Suite</li> <li>Samarbejdscenter</li> </ul> |                                                                                                    |
| \$ \$ Q @ E                                                                | Virksomhedsindstillinger                                                                  |                                                                                                    |

For at oprette en kampagne skal du gå til 'Annonceadministrator'

 Tryk på de '3 streger' og herefter tryk på 'Annonceadministrator'

Nu er du inde på Annonceadministrator, hvor du kan oprette og administrere dine annoncer.

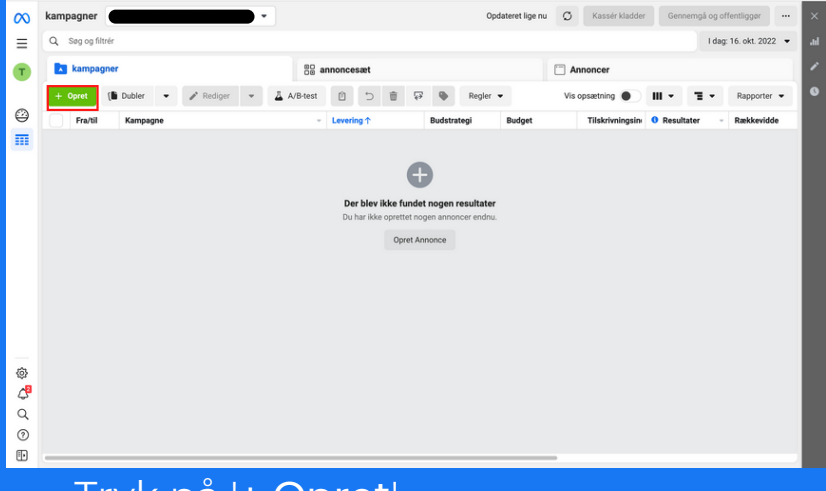

#### • Tryk på '+ Opret'

| $\infty$ | kampagner                    | •                          | Opdateret lige nu 🔘 Kassér kladder Gennemgå og offentliggør 🚥 👌                                             |  |  |  |  |
|----------|------------------------------|----------------------------|----------------------------------------------------------------------------------------------------|--|--|--|--|
| ≡        | Q. Seg og filtrår            |                            |                                                                                                    |  |  |  |  |
| T        | kampagner                    | Opret en ny kampagne       | × oncer                                                                                                    |  |  |  |  |
|          | + Opret 👔 Dubler 🔹 🥒 Rediger | Vælg en kampagnemålsætning | sætning 💽 III 👻 \Xi 👻 Rapporter 👻                                                                           |  |  |  |  |
|          | Fra/til Kampagne             | Kendskab                   | Tilskrivningsin 0 Resultater - Rækkevidde                                                                   |  |  |  |  |
|          |                              | 🔿 🕨 Trafik                 | +                                                                                                    |  |  |  |  |
|          |                              | Interaktion                |                                                                                                    |  |  |  |  |
|          |                              | C Y Leads                  | Din kampagnemålsætning er det                                                                               |  |  |  |  |
|          |                              | Promovering af app         | forretningsmål, du håber at opnå ved at<br>kære dine annoncer. Peg på hver enkelt for<br>flere oplysninger. |  |  |  |  |
|          |                              | Salg                       |                                                                                                    |  |  |  |  |
|          |                              |                            |                                                                                                    |  |  |  |  |
|          |                              |                            |                                                                                                    |  |  |  |  |
| ٢        |                              | Laes mere                  | Annuller Fortsart                                                                                           |  |  |  |  |
| 4        |                              |                            |                                                                                                    |  |  |  |  |
| Q<br>()  |                              |                            |                                                                                                    |  |  |  |  |
| (F)      |                              |                            |                                                                                                    |  |  |  |  |
| Ð        |                              |                            |                                                                                                    |  |  |  |  |

Her kan du vælge imellem flere forskellige kampagnemålsætninger.

Hvilken kampagnemålsætning du skal vælge afhænger af din virksomhedstype, strategi og mål.

Som udgangspunkt vælg 'Leads' eller 'Salg'.

## **STEP 8** OPRET DIN MÅLGRUPPE

| ∞             | ×                 |     | T&W Marketing > # Ny Salg-annoncesset >      Annonce     Rediger     Genemol                                                                   | Kladde                                                                                                    |
|---------------|-------------------|-----|----------------------------------------------------------------------------------------------------|----------------------------------------------------------------------------------------------------|
| Ξ             | Ny Salg-annoncesa | t ) | ( ) might of thinking                                                                                                    |                                                                                                    |
| T             | Ny Salg-annonce   |     | Målgruppe<br>Definer, hvem der skal kunne se dine annoncer. Læs mere                                                                           | Jeffektiviteten kan blive påvirket<br>Løbende ændringer i økosystemet for annoncer                                          |
|               |                   |     | Opret ny målgruppe Brug gemt målgruppe +                                                                                                    | kan påvirke effektiviteten eller rapporteringen.                                                                            |
| Π             |                   |     | Brugerdefinerede målgrupper Opret ny 💌                                                                                                    | Annoncesæt, der inkluderer den europæiske region 🗸 🗸                                                                        |
|               |                   |     | Q Søg efter eksisterende målgrupper                                                                                                    | Målgruppedefinition                                                                                                    |
|               |                   |     | Ekskluder                                                                                                    | Dit valg af målgruppe er temmelig bredt.                                                                                    |
|               |                   |     | * Lokationer 🖌 Rediger                                                                                                    | Bestemt Bred                                                                                                    |
|               |                   |     | - Danmark                                                                                                    | Estimeret målgruppestørrelse: 4.100.000 - 4.800.000                                                                         |
|               |                   |     | Alder<br>18 - 65+                                                                                                    | Estimater kan variere væsentligt over tid baseret på<br>dine målretningsvalg og den tilgængelige data.                      |
|               |                   |     | Ken<br>Alle kon<br>Detaljeret målretning<br>Inähder presoner, som matcher <b>®</b>                                                             | Estimerede daglige resultater<br>Baseret på konverteringsperiode på 7 dage klik og<br>1 dage visning<br>Rækkevidde <b>©</b> |
| ٢             |                   |     | Q, Tilføj demografi, interesser eller adfærd Forslag Gennemse                                                                                  | 486-1,4K                                                                                                    |
| <b>දී</b> ර ල |                   |     | Vi leverer muligvis annoncer ud over dine målgrupper for din valgte målisætning,<br>hvis det sandsynligvis forbedrer effektiviteten, Læs mere. | Konverteringer Ø<br>14-41                                                                                                   |
| Đ             |                   |     | Luk                                                                                                    | Tilbage Næste                                                                                                    |

Under '**Annoncesæt**' kan du oprette den målgruppe, som du ønsker at ramme dine annoncer med.

#### Du kan blandt andet tilpasse din målgruppe til:

- Lokationer
- Alder
- Køn
- Interesser
- Og meget mere...

## STEP 9 DESIGN DIN ANNONCE

| X X Taw Marketing          |   | T&W Marketing > 00 Ny Salg-annoncesaet >                                                                                                    | W annonce                                                                                   | Kladde                       |
|----------------------------|---|----------------------------------------------------------------------------------------------------|---------------------------------------------------------------------------------------------|------------------------------|
| E III B Ny Salg-annoncesæt | ) | Ø Red                                                                                                    | iger 🐵 Gennemgå                                                                             |                              |
| TãW annonce                |   | Annoncenavn                                                                                                    | Forhändsvisning af Del 👻                                                                    | ** Avanceret forhåndsvisning |
| 0                          |   | T&W annonce Opret skabelon                                                                                                    |                                                                                             |                              |
| m                          |   | Identitet                                                                                                    | P Facebook<br>Nyheder                                                                       | Nyheder                      |
|                            |   | * Facebook-side                                                                                                    | TEW Marketing X                                                                             |                              |
|                            |   | T&W Marketing                                                                                                    | Hos T&W Marketing hjælper vi virksomheder<br>med at skalere deres online salg på de sociale | 42 Norm                      |
|                            |   | Instagram-konto 🛛                                                                                                    |                                                                                             | TOW TOW                      |
|                            |   | Brug den valgte side     eller     Tilknyt konto      Brandet indhold                                                                                                    | T&W                                                                                         |                              |
|                            |   | Tilvæige værkager til brandet indhold. Hvis dette opslag viser et<br>brand eller produkt fra tredjepart, skal du tagge din<br>forretningspartners side. Se politik om brandet indhold | Marketing                                                                                   | 1500                         |
|                            |   | Annonceopsætning 🚖 Se nyheder                                                                                                    |                                                                                             |                              |
|                            |   | Opret annonce 👻                                                                                                    |                                                                                             | Stories og Reels             |
| *<br>*                     |   | Annonceindholdskilde<br>Vælg den måde, hverpå du ensker at angive medleme for din annonce.<br>Manuel overførsel<br>Overfør bildedr eller vidcoar manuelt.                             | Ter makeringspency com<br>TEW Makering<br>Har du styr på dine annonc                        |                              |
| °.                         |   | Når du klikker på Offentliggør, accepterer du Facebooks Vilkår og retni                                                                                                    | ngslinjer for annoncering.                                                                  |                              |
| Đ                          |   | Luk ✓ Alle redigeringer er gemt                                                                                                    |                                                                                             | Tilbage Offentliggør         |

#### Under '**Annoncer**' kan du designe dine annoncer som du vil, blandt andet med:

- Billede/Video
- Overskrift
- Beskrivelse
- Opfordring til handling
- Webadresse
- Og meget mere...

## STEP 10 TILLYKKE!

Nu har du oprettet en Facebook Business Manager og tilføjet alle nødvendighederne, for at kunne starte med at annoncere på Facebook og Instagram.

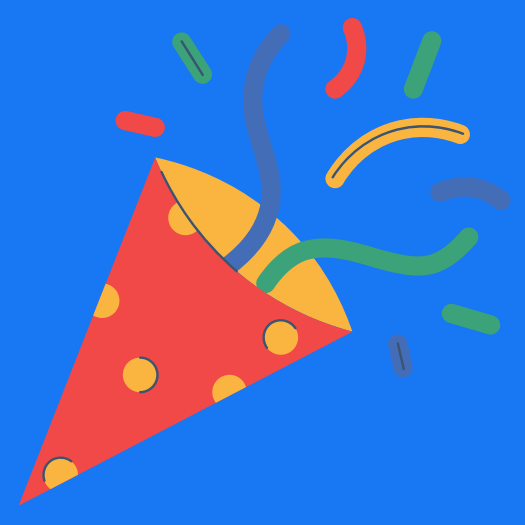

PresseDirect.dk